# Library eCards!

Carnegie Public Library

## eCard Features

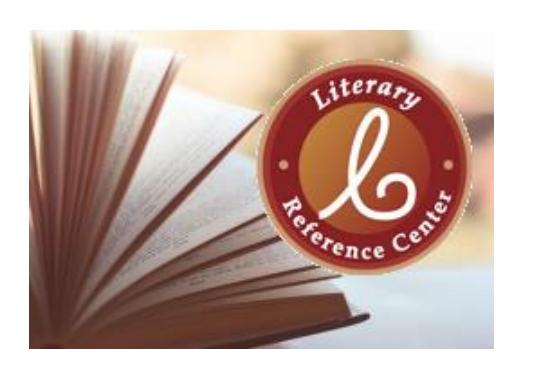

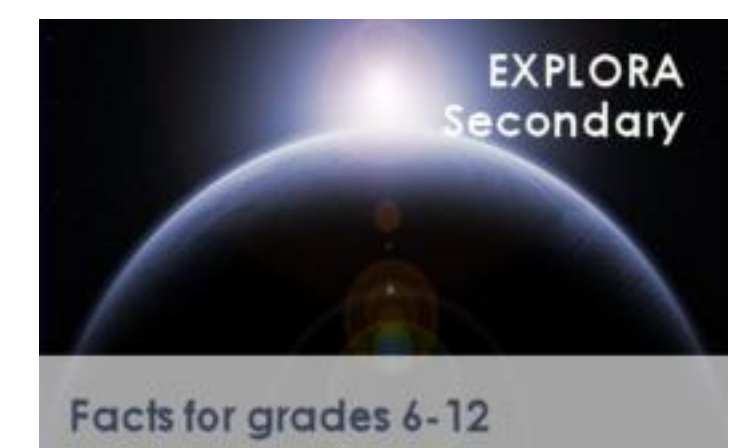

- Access to Libby & OverDrive
- Access to library databases such as WorldBook and Explora
- No fines or fees!
- Can always upgrade later

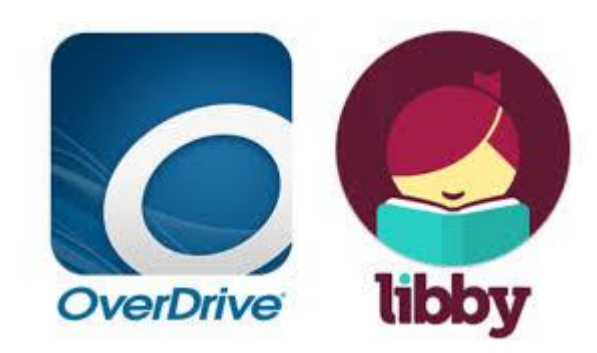

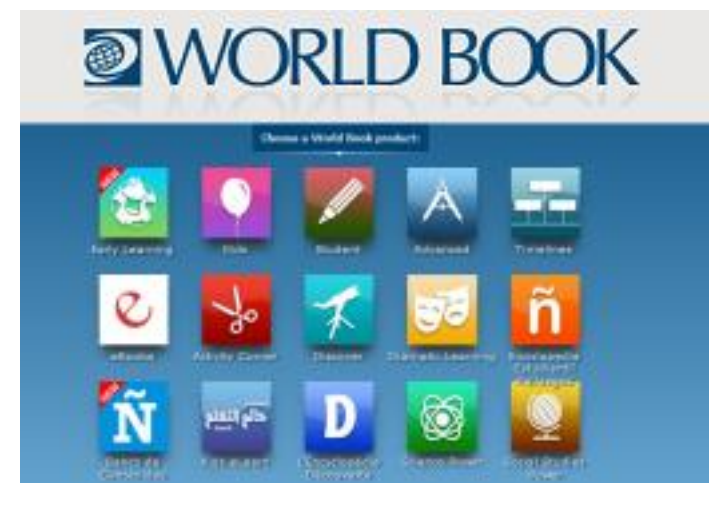

Things to Keep in Mind...

 You cannot use an eCard to checkout physical library books or DVDs

 You can upgrade your eCard to a regular library card later

### To Upgrade your Card...

Stop into the library with your parent or guardian.

 Parent or guardian will need to have their ID and proof of current address. Already have a Library Card?

 Great! You can use that to access electronic library materials, too! Just make sure you know your library card number and PIN.

# How to Apply for an eCard

- 1. Go to cplwcho.org.
- 2. Click on "Catalog".
- 3. Click "Apply for an eCard".

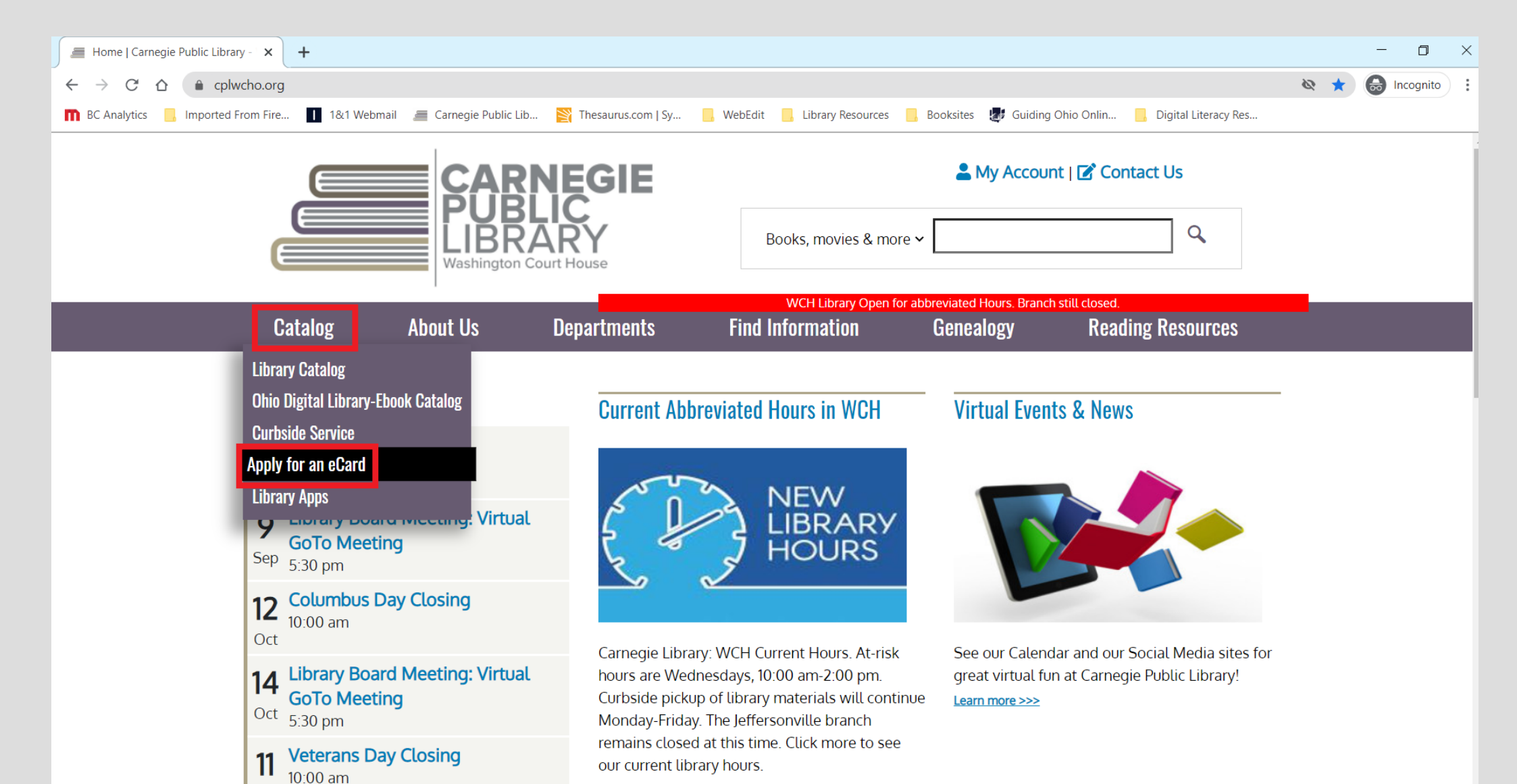

#### Make sure you & your parent or guardian read the information at the top of the page first!

| Apply for an eCard   Carnegie Pul × +                                                                                                    |   |  |
|----------------------------------------------------------------------------------------------------|---|--|
| $\leftarrow \rightarrow C \triangle$ a cplwcho.wk2.oplin.org/ecard                                                                                                    |   |  |
| 👖 BC Analytics 📙 Imported From Fire 👖 1&1 Webmail 🛲 Carnegie Public Lib 脳 Thesaurus.com   Sy 📙 WebEdit 📙 Library Resources 📙 Booksites 🐉 Guiding Ohio Onlin 📙 Digital Literacy Res                                                                                                    |   |  |
|                                                                                                    |   |  |
| Apply for an eCard                                                                                                    |   |  |
| PLEASE NOTE: This application is for eResource cards only. If you need a card for phsycial materials or to replace your library card, please visit the Circulation Desk during business hours. (Note: eResource Card may be upgraded to a new borrow card for physical materials at a later date.) |   |  |
| All applicants must be residents of Ohio.                                                                                                    |   |  |
| This application is a <b>CONTRACT</b> , so read it carefully. Complete and submit this form, and bring your photo ID and proof of current address to the Circulation Desk to upgrade to a new borrower card.                                                                                       |   |  |
| We will contact you via email with your eResource Card Number & Pin. Question regarding our eBook Catalog & other eResources can be made at https://cplwcho.org/contact.                                                                                                    |   |  |
| Borrower's Agreement                                                                                                    |   |  |
| I will:                                                                                                    |   |  |
| Be financially responsible for material borrowed with this card.                                                                                                    |   |  |
| Inform the library if my residence or email address changes.                                                                                                    |   |  |
| <ul> <li>Monitor the material my child selects and checks out on this card.</li> </ul>                                                                                                    |   |  |
| Pay all fees for the loss of or damage to materials borrowed with this card                                                                                                    | • |  |

Next, fill out the application.

- Please include parent or guardians name in the "Additional street address" field. 1.
- 2. "Primary phone number" can be either the students or parent/guardians phone number. This is up to parent or guardians discretion!

| Apply for an eCard   Carnegie Pul 🗙 | +                                                                                                    | - 0 ×             |
|-------------------------------------|----------------------------------------------------------------------------------------------------|-------------------|
| ← → C ☆ 🏦 cplwcho.wk                | 2.oplin.org/ecard                                                                                                    | २ 🖈 💩 Incognito 🚦 |
| BC Analytics 📙 Imported From Fire   | 👖 1&1 Webmail 🛲 Carnegie Public Lib 🛐 Thesaurus.com   Sy 📙 WebEdit 📙 Library Resources 📙 Booksites 😻 Guiding Ohio Onlin 📙 Digital Literacy Res |                   |
|                                     | First name *                                                                                                    | •                 |
|                                     |                                                                                                    |                   |
|                                     |                                                                                                    |                   |
|                                     | Middle initial *                                                                                                    |                   |
|                                     |                                                                                                    |                   |
|                                     | Last name *                                                                                                    |                   |
|                                     |                                                                                                    |                   |
|                                     |                                                                                                    |                   |
|                                     | Street address *                                                                                                    |                   |
|                                     |                                                                                                    |                   |
|                                     | Please abbreviate the street type, e.g., 123 Main St.                                                                                          |                   |
|                                     | Additional street address                                                                                                    |                   |
|                                     |                                                                                                    |                   |
|                                     | Please abbreviate the street type, e.g., 123 Main St.                                                                                          |                   |
|                                     | City *                                                                                                    |                   |
|                                     |                                                                                                    |                   |
|                                     | Please use full city name e.g. Columbus                                                                                                    |                   |
|                                     | Zin code *                                                                                                    |                   |
|                                     |                                                                                                    |                   |
|                                     |                                                                                                    |                   |
|                                     | Primary phone number *                                                                                                    |                   |

Finally, finish the application and click "Submit".

1. If you decide to use the students phone number as the "**Primary phone number**", please include parent/guardians phone number as the "**Secondary phone number**".

2. Remember, you will need to know your "**PIN**" to use digital resources. You can create your own, or we will give you one.

| 📕 Apply for an eCard   Carnegie Pul 🗙                       | +                                                                                                    | - 0 ×           |
|-------------------------------------------------------------|----------------------------------------------------------------------------------------------------|-----------------|
| $\leftrightarrow$ $\rightarrow$ C $\triangle$ $$ cplwcho.wk | s2.oplin.org/ecard                                                                                                    | Q 🛧 😸 Incognito |
| BC Analytics 📙 Imported From Fire                           | e 👖 1&1 Webmail 🛲 Carnegie Public Lib 🛐 Thesaurus.com   Sy 📙 WebEdit 📙 Library Resources 📙 Booksites 🐉 Guiding Ohio Onlin 📙 Digital Literacy Res |                 |
|                                                             | Secondary phone number                                                                                                    |                 |
|                                                             |                                                                                                    |                 |
|                                                             | Include area code                                                                                                    |                 |
|                                                             | Texts should be sent to the:                                                                                                    |                 |
|                                                             | Primary phone                                                                                                    |                 |
|                                                             | <ul> <li>Secondary phone</li> </ul>                                                                                                    |                 |
|                                                             | Date of birth *                                                                                                    |                 |
|                                                             |                                                                                                    |                 |
|                                                             | mm/ dd/yyyyy                                                                                                    |                 |
|                                                             | PIN                                                                                                    |                 |
|                                                             |                                                                                                    |                 |
|                                                             |                                                                                                    |                 |
|                                                             | Email address                                                                                                    |                 |
|                                                             |                                                                                                    |                 |
|                                                             | Customers may receive emails about their library account and other library news.                                                                 |                 |
|                                                             | Notification preference *                                                                                                    |                 |
|                                                             | - Select -                                                                                                    |                 |
|                                                             | Please select your preferred method of notification for reserved library materials.                                                              |                 |
|                                                             | Submit                                                                                                    |                 |

• After you click "**Submit**", you're all done!

• We will contact you with your **eCard number** and **PIN** after we have received and processed your application.

# How to Use your Ecard!

- eCards give you access to all of the library's digital resources, including...
  - eBooks
  - Audiobooks
  - Magazines
  - Movies
  - Research Databases
- Remember! You will need your library eCard number and PIN to access these resources!

To learn more about library apps for eBooks and audiobooks...

- 1. Go to cplwcho.org.
- 2. Click on "Catalog".
- 3. Click on "Library apps".

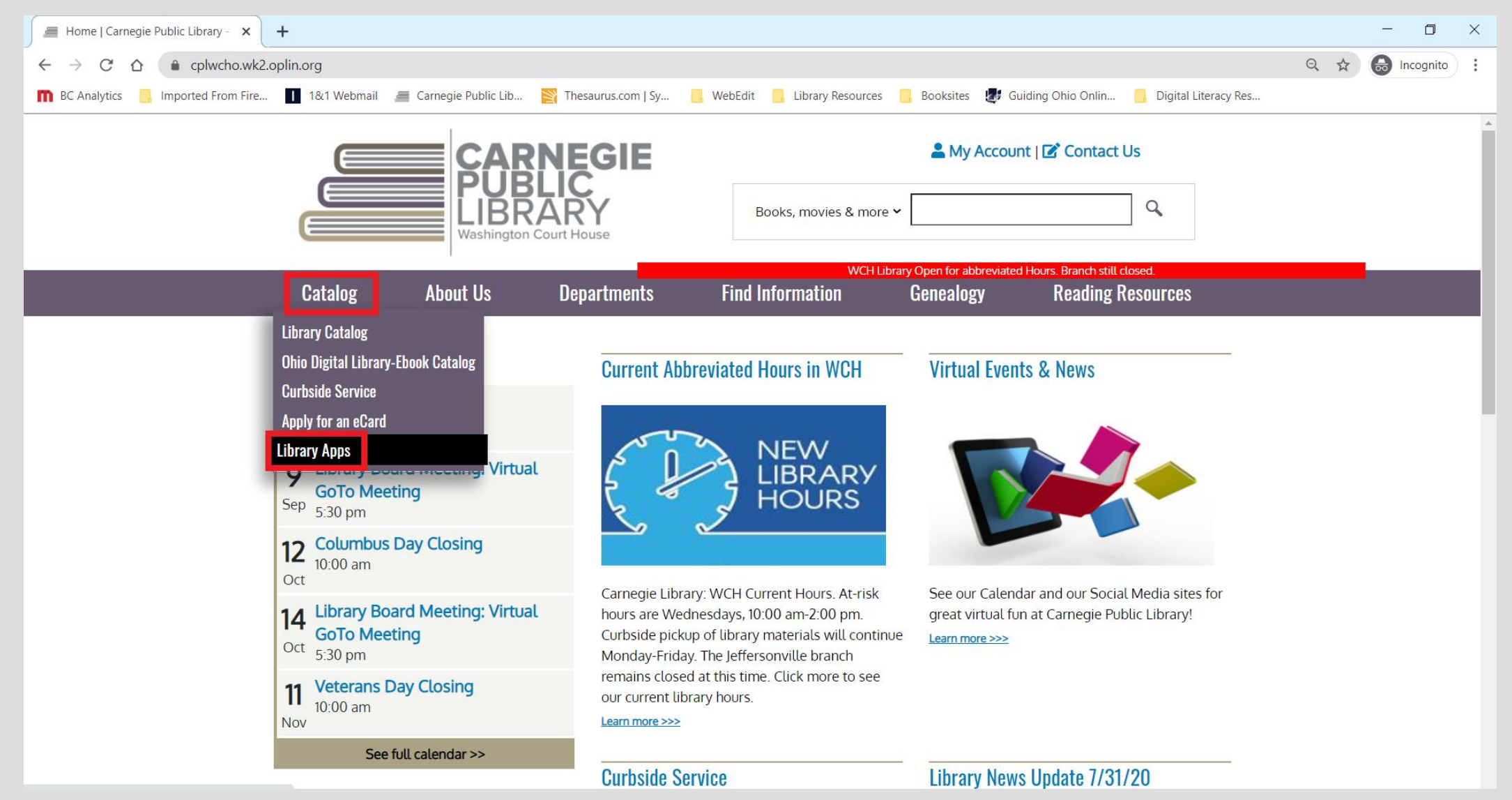

The **SEO Libraries App** lets you manage your library card and search for eBooks & audiobooks.

Use Libby and OverDrive to check out eBooks, audiobooks, magazines & movies!

![](_page_14_Picture_2.jpeg)

Your eCard gives you access to a ton of digital resources perfect for homework help and research for school projects!

To find the library's digital resources...

- 1. Go to cplwcho.org.
- 2. Click on "Find Information".
- 3. Click on "Premium Research Databases".

![](_page_16_Picture_4.jpeg)

### Research Databases

- American and English Literature
- Biography Reference Bank
- Explora Secondary Schools
- Literary Reference Center
- Master File Premier
- Novelist Plus

- Oxford Research Encyclopedias
- Points of View Reference Center
- Science Online: Facts on File
- Science Reference Center
- SuperSummary
- World Book Online

To use a digital resource from the library...

- 1. Click "Use this resource".
- 2. Enter your eCard or library card number.
- 3. Enter your **PIN** if the resource requests it.
- 4. That's it!

![](_page_18_Picture_5.jpeg)

You can also check out the **Ohio Web Library** for more digital resources!

- 1. Go to OhioWebLibrary.org.
- 2. Click on the name of the resource you'd like to use.
- 3. Enter your eCard or library card number.
- 4. Enter your **PIN** if the resource requests it!

![](_page_19_Picture_5.jpeg)

up articles and facts for research papers or homework.